## Making Your Course Available

## Activate Your Course

1. Click the Course Tools dropdown from your course navigation bar and select Course Admin.

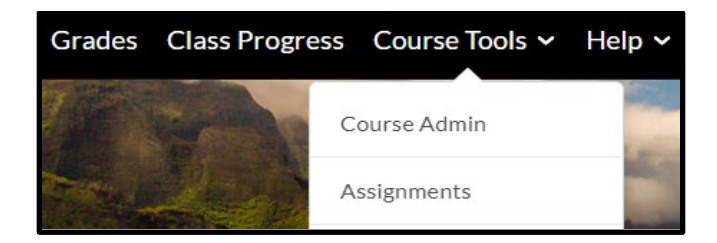

2. From the Site Setup section, **select** *Course Offering Information*.

| Course     | Adm          | inist  | tration     |
|------------|--------------|--------|-------------|
| Category   | Name         |        |             |
| Site Setu  | C            |        |             |
| Course Off | ering Inform | nation | ▲ Homepages |

3. **Scroll** down the page about halfway and **click** the box next to *Course is Active* if it is not already checked.

| Force Locale       |
|--------------------|
| No                 |
|                    |
| Active             |
| ✓ Course is active |

\*\*WARNING: Do not complete this last step unless your course is ready for your students.

4. **Scroll** to the bottom of the page and **click** the blue *Save* button.

| Save | Cancel |
|------|--------|
|      |        |